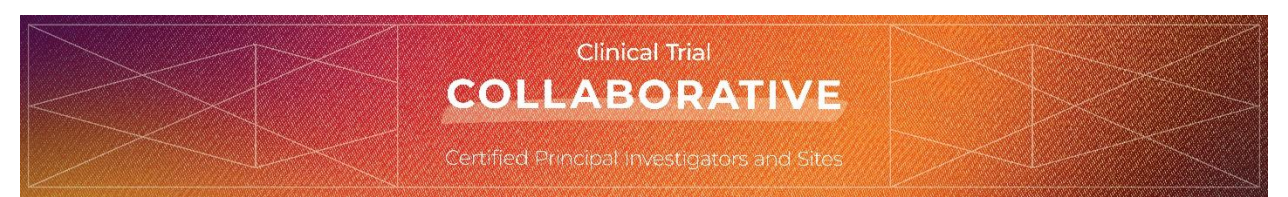

# We believe value is in the creation of a research community for qualified investigators and trial sites.

The Clinical Trial Collaborative Basic Principal Investigator online course is a FREE training course. We encourage you to enroll whether you are a Member or a Non-Member of the SIO, and from multidisciplinary specialties. The training is not specific to Interventional Oncology, rather to the competencies needed to be a Principal Investigator.

There is no charge for enrollment into the Directory as a Principal Investigator or Sub Investigator and we accept all. There is also no charge to enroll an Institution. Currently, we only accept US and Canadian sites for enrollment.

SIO requires a brief <u>log in process</u> with completed profile information to access the enrollment forms or the online course. Please follow the directions and screenshots listed below and reach out to <u>info@sio-central.org</u> for assistance if needed.

#### Society of Interventional Oncology (SIO) login

- To access the Clinical Trial Collaborative enrollment forms, we ask for SIO members to log into their membership account. From there navigate to the Clinical Trials Program and use the dropdown for selection. (see the next screenshot)
- If you are not a current SIO Member, we welcome you to create a Non-Member Guest account FREE of annual charges. Select <u>here</u> to create the account and complete the brief profile information. Profile information will pull into the Investigator application. Once complete, navigate to the Clinical Trials Program and use the dropdown for selection. (see the next screenshot)

| Society of<br>Interventional<br>Oncology | BACK TO<br>SIO<br>WEBSITE | ACCOUNT<br>HOME                                                                              | MEMBERSHIP                                 | EVENTS    | AWARDS | 510 I<br>2025 | PROFILE | FINANCIALS | ONLINE<br>FORMS   | CLINICAL<br>TRIALS<br>PROGRAM                                                                                                  |
|------------------------------------------|---------------------------|----------------------------------------------------------------------------------------------|--------------------------------------------|-----------|--------|---------------|---------|------------|-------------------|----------------------------------------------------------------------------------------------------|
| Wel                                      | come                      | to the                                                                                       | SIO O                                      | nline     | Porta  | al            |         | Kim        | Martini Fear moss | INVESTIGATOR ENROLLMEN<br>SITE ENROLLMENT<br>INVESTIGATOR DIRECTORY<br>SITE DIRECTORY<br>MY CERTRICATIONS<br>VIEW APPLICATIONS |
|                                          | Ki                        | im Mar                                                                                       | tini Fear                                  | r         |        | Mem           | oershi  | р          |                   |                                                                                                    |
|                                          | Edu                       | cation and Grant                                                                             | 16                                         | 100001-01 |        |               |         |            |                   |                                                                                                    |
|                                          | Edu<br>200<br>Was<br>(847 | cation and Grant<br>artinifear@smith<br>1 K Street Northv<br>ihington, DC 200<br>7) S08-5124 | ts<br>Ibucklin.com<br>vest 3rd Floor<br>06 |           | *      | Chap          | ters ar | nd Sectio  | ons               |                                                                                                    |

### Investigator Enrollment Form

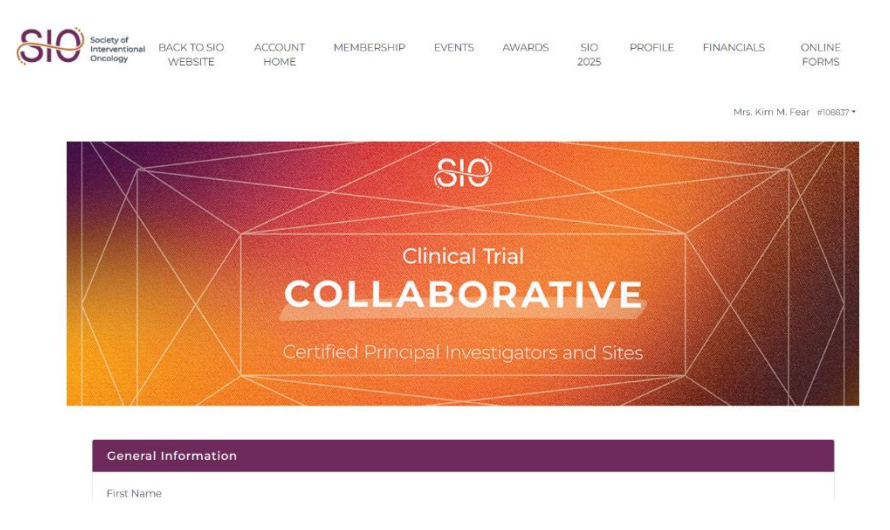

General Information- The information will be pulled from your SIO Membership profile.

- Please review and correct any inputs if needed.
- Please ensure your Organization and Job Title from your membership profile are correctly input when starting the Investigator application.
- Please ensure that the box to Link to your Organization's Main Address is checked.
- Save Changes to move on to the Investigator Enrollment Application

#### **Investigator Enrollment Application**

You will progress through the following 4 sections identified in the left side menu.

As you complete a section, select **Next** to advance.

|                        | SIO<br>Clinical Trial<br>COLLABORATIVE                                                                                                    | Clinical Trial<br>COLLABORATIVE<br>Certified Principal Investigators and Sites                                                                                                    |  |
|------------------------|----------------------------------------------------------------------------------------------------|----------------------------------------------------------------------------------------------------|--|
| C CETTING              | Certified Principal Investigators and Sites                                                                                                    | GETTING     GETTING     COMPENSE     COMPENSE     COMPENSE                                                                                                    |  |
| CONTIGN<br>APPLICATION | Clinical Trial Collaborative - Principal Investigator<br>Compare the information on the pages below to enable the Onical Fair Oniconane Principal Investigator<br>principal | Control of the second second sec |  |
| success                | Certifications Are you/Off certified?*                                                                                                    | -+ CONTINUE                                                                                                    |  |

Select **Continue** to complete the application process and trigger the submission.

#### Site Enrollment Application

You will progress through the sections identified in the left side menu.

As you complete a section select **Next** to advance.

Please note it is important to use the organization's legal name for identification.

|                                 | Clinical Trial<br>COLLABORATIVE<br>Certified Principal Investigators and Sites                                                                                                    |
|---------------------------------|----------------------------------------------------------------------------------------------------|
| <u> </u>                        | Applicant: SmithBucklin                                                                                                    |
| 1 GETTING<br>STARTED            | Clinical Trials Collaborative - Investigator Sites                                                                                                    |
| RESEARCH STAFF<br>CAPABILITIES  | The following information should be completed by one individual to enroll the clinical trial site into the<br>directory. Principal Investigators will be tied to trial site organizations. |
| IMAGING<br>CAPABILITIES         |                                                                                                    |
| CASE VOLUME                     | SITE IRB and Trial Support                                                                                                    |
| 5 CONFIRM<br>PROCESS<br>DETAILS | Institution Full Legal Name *                                                                                                    |
| REVIEW & CONFIRM APPLICATION    | Institution Address *                                                                                                    |
| SUCCESS                         |                                                                                                    |

|                                                            | COLLABORATIVE<br>Certified Principal Investigators and Sites                          |                      |
|------------------------------------------------------------|---------------------------------------------------------------------------------------|----------------------|
|                                                            | Confirm Process Details                                                               | Applicant: SmithBuck |
| 1) GETTING<br>STARTED<br>2) RESEARCH STAFF<br>CAPABILITIES | There is no payment required for the Clinical Trial Collaborative! Please click next. |                      |
| 3 IMAGING<br>CAPABILITIES                                  | No payment is due at this time.                                                       |                      |
| 5 CONFIRM<br>PROCESS<br>DETAILS                            | BACK                                                                                  | NEXT                 |
| 6 REVIEW &<br>CONFIRM<br>APPLICATION                       |                                                                                       |                      |

On the final screen, you will need to draw your signature then select **Continue** to complete the application to trigger the submission.

#### Add Missing Information or Update Information

On the navigation bar, you may use the View Applications to add any missing information to an application if needed to Stop/Save/Resume the process.

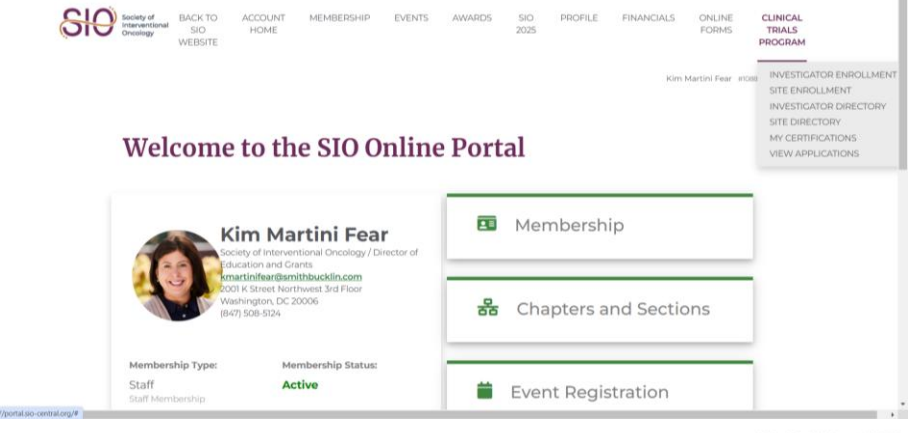

Mrs. Kim M. Fear #108837 •

## **My Applications**

| Date 🗸  | Applicant 0  | Program 0                                                 | Status 0             |   |
|---------|--------------|-----------------------------------------------------------|----------------------|---|
| 12/5/24 | SmithBucklin | Clinical Trial Collaborative -<br>Certified Sites         | Pending Approval     | ٩ |
| 12/5/24 | Kim M. Fear  | Clinical Trial Collaborative -<br>Principal Investigators | Missing Requirements | Q |

#### **Basic Principal Investigator Online Course**

#### Society of Interventional Oncology (SIO) login

- To access the Clinical Trial Collaborative enrollment forms, we ask for SIO members to log into their membership account. From the Portal, select **Back to SIO Website**, then **Education**. (see the next screenshot)
- If you are not a current SIO Member, we welcome you to create a Non-Member Guest account FREE of annual charges. Select <u>here</u> to create the account and complete the brief profile information. Profile information will pull into the Investigator application. Once complete, from the Portal, select **Back to SIO** Website, then Education then SIO Learning Center then Visit the SIO Learning Center. (see the next screenshots)

| <del>810</del>                           | Society of<br>Interventiona<br>Oncology | BACK TO<br>SIO<br>WEBSITE | ACCOUNT<br>HOME     | MEMBERSH      | IIP EVEN  | TS A | WARDS            | SIO<br>2025       | PROFILE                               | FINANCIALS                                                                          | ONLINE<br>FORMS                                      | CLINICAL<br>TRIALS<br>PROGRAM                             |
|------------------------------------------|-----------------------------------------|---------------------------|---------------------|---------------|-----------|------|------------------|-------------------|---------------------------------------|-------------------------------------------------------------------------------------|------------------------------------------------------|-----------------------------------------------------------|
|                                          |                                         |                           |                     |               |           |      |                  |                   |                                       | Kim M                                                                               | ∕lartini Fear #10                                    | 8837 -                                                    |
|                                          |                                         |                           |                     |               |           |      |                  |                   |                                       |                                                                                     |                                                      |                                                           |
|                                          | Wel                                     | lcom                      | e to th             | e SIO         | Onli      | ne I | Porta            | al                |                                       |                                                                                     |                                                      |                                                           |
|                                          |                                         |                           |                     |               |           |      |                  |                   |                                       |                                                                                     |                                                      |                                                           |
|                                          |                                         |                           |                     |               |           | 1    |                  |                   |                                       |                                                                                     |                                                      |                                                           |
|                                          |                                         |                           |                     |               |           |      |                  |                   |                                       |                                                                                     |                                                      |                                                           |
|                                          |                                         |                           |                     |               |           |      | /Education/SIO-L | earning-Center    |                                       |                                                                                     |                                                      |                                                           |
|                                          |                                         |                           |                     |               | ENROLL    |      |                  | Trans.            | The stress                            | Emerging Trends +<br>Education far IO treati<br>methods, trends, produ<br>research. | Techniques<br>ment focused on i<br>ucts and other en | nnovative techniques, new<br>erging interventional cancer |
| Society of<br>Interventional<br>Oncology | A                                       | BOUT M                    | EMBERSHIP           | EVENTS        | EDUCATION | RES  |                  | Lear              | ning For Al                           | I Levels                                                                            |                                                      |                                                           |
|                                          |                                         |                           |                     |               |           |      |                  | SIO Lei<br>conten | arning Center cat<br>applicable to yo | ters to professionals at a<br>our day-to-day duties n                               | any and every care<br>ow.                            | er stage. Discover educational                            |
| SIO Learning Center –                    | <b>→</b>                                |                           | RMSS Imme<br>Course | rsive Virtual | Training  |      |                  | Level             | 1 100                                 | Introductory, basic n<br>residents, fellows, tra                                    | esearch, foundatio<br>ainees, and allied I           | onal coverage of topics for<br>nealth partners            |
| Talk Tuesdays                            |                                         |                           | Upcoming V          | Vebinars      |           |      |                  | Level             | 1200                                  | Early to intermediat<br>learning, must-know                                         | e career, how-to fo<br>v literature level            | or daily practice, hands-on                               |
| IO Awareness Week                        |                                         |                           | On-Demand           | Webinars      |           |      |                  | Level             | 1300                                  | Advanced concepts,                                                                  | new, novel, and n                                    | on-traditional approaches                                 |
|                                          |                                         |                           |                     |               |           |      |                  |                   | VISIT THE SIO LEA                     | ARNING CENTER                                                                       |                                                      |                                                           |
|                                          |                                         |                           |                     |               |           |      |                  |                   |                                       |                                                                                     |                                                      |                                                           |
|                                          |                                         |                           |                     |               |           | M.   |                  |                   |                                       |                                                                                     |                                                      |                                                           |

• Select Log in to the Learning Center and to your learner account. You will see your name populate in the top right corner.

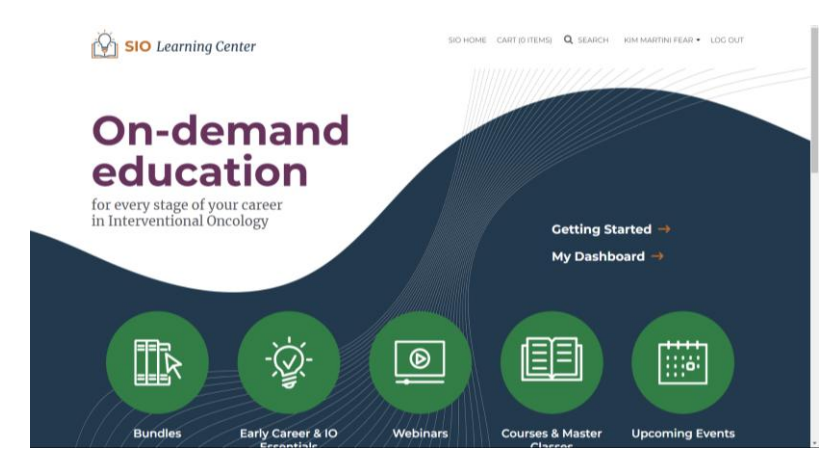

- Scroll down to the **Recommended For You** section and select the Clinical Trial Collaborative: Principal Investigator Online Course to Register.
- To take the course, select **View** and **View course** and work through the Modules.

| Point will accide Component package         Ill Verw Counting           Noducle 2: The Research Enterprise         Matrix as component package           Programmet accide Component package         Matrix as component package           Module 5: Who 8 How         Strip as and packed component package           Module 5: Norveriew of Clinical Trial Budgets and Contracts         Strip as and packed component package           Module 6: Requirements of a Principal Investigator         Strip as and packed component package           Module 7: Informed Consent         Strip as and packed component package           Module 9: Chark Magneting Entages         Strip as and packed component package           Module 9: Strip asses         Strip asses           Module 9: Chark Magneting Entages         Strip asses           Module 9: Chark Magneting Entages         Strip asses           Module 9: Chark Magneting Entages         Strip asses           Module 9: Chark Magneting Entages         Strip asses           Module 9: Chark Magneting Entages         Strip asses           Module 9: Chark Magneting Entages         Strip asses           Module 9: Chark Magneting Entages         Strip asses           Module 9: Chark Magneting Entages         Strip asses           Module 9: Chark Magneting Entages         Strip asses           Module 1: Charkerse Events         Strip asses <th>Module 1: Introducing Principal Investigators to Clinical Research Basics</th> <th></th>                                                                                                    | Module 1: Introducing Principal Investigators to Clinical Research Basics     |                   |
|----------------------------------------------------------------------------------------------------|-------------------------------------------------------------------------------|-------------------|
| Made 2: The Research Enterprise Person will success compower parkage.      Module 2: The Research Enterprise Person will success compower parkage.      Module 3: Who 3 How Person will success compower parkage.      Module 4: Enrollment Goals and Strategies Person will success compower parkage.      Module 5: Overview of Clinical Trial Budgets and Contracts     Person will success compower parkage.      Module 6: Requirements of a Principal Investigator     Person will success compower parkage.      Module 7: Informed Consent     Person will success compower parkage.      Module 7: Sessinal Study Opcurements Person will success compower parkage.      Module 9: Case Management Parkage.      Module 9: Case Management Parkage.      Module 9: Case Management Parkage.      Module 9: Case Management Parkage.      Module 9: Case Management Parkage.      Module 9: Case Management Parkage.      Module 9: Case Management Parkage.      Module 9: Case Management Parkage.      Module 9: Case Management Parkage.      Module 9: Adverse Events Person will success compower parkage.      Module 9: Adverse Events Person will success compower parkage.      Mo  | begin self-paced component package.                                           | VIEW COURSE       |
| Module 2: The Research Enterprise           Instruction           Module 3: Note allows           Deprise soft paced component package.           Module 4: Encollment Coals and Strategies           Module 5: Overview of Clinical Trial Budgets and Contracts           Byors soft paced component package.           Module 6: Requerements of a Principal Investigator           Module 6: Stowerview of Clinical Trial Budgets and Contracts           Byors soft paced component package.           Module 6: Requerements of a Principal Investigator           Byors soft paced component package.           Module 7: Informed Consent           Byors soft paced component package.           Module 9: Standard Consent           Byors soft paced component package.           Module 9: Standard Consent           Byors soft paced component package.           Module 9: Standard Standard Package.           Module 9: Clata Management Package.           Module 9: Clata Management Package.           Module 10: Clavers Events           Byors soft package.           Module 10: Clavers Events           Byors soft package.           Module 10: Clavers Events           Byors soft package.           Module 1: Clavers Events           Byors soft package.           Module 1: Claverse E                                                                                                    |                                                                               | MARK AS COMPLETED |
| Program del parcel component parcaque           Program and parcel component parcaque           Program and parcel compon                                                                                                    | Module 2: The Research Enterprise                                             |                   |
| Module 3: Who 8 How         Departure diseased component parkage.         Import of parkage diseased component parkage.         Import of parkage diseased component parkage. <td>Begin sell-paced component package.</td> <td></td>                                                                                                    | Begin sell-paced component package.                                           |                   |
| try in and provide standprover provides     Module 4: Concinent Goals and Strategies     provide standprover provides     Module 5: Overvidee of Chinical Trial Budgets and Contracts     begins and proved component provides     Module 5: Requirements of a Principal Investigator     Begins and proved component provides     Module 5: Essential Study Documents     Begins and prover provides     Module 5: Essential Study Documents     Begins and prover provides     Module 5: Ata Management Practices     Begins and prover provides     Module 1: Atares Events     Begins and prover provides     Module 1: Atares Events     Begins and prover provides     Module 2: Atares Events     Begins and prover provides     Module 2: Atares Events     Begins and prover provides     Module 2: Atares Events     Begins and prover provides     Module 2: Atares Events     Begins and prover prover prover     Begins and prover prover prover     Begins and prover prover     Begins and prover prover     Begins and prover prover     Begins and prover prover     Begins and prover prover     Begins and prover     Begins     Begins and prover     Begins     Begins     Beg  | A Module 3: Who & How                                                         |                   |
| Module 4: Enrollment Goals and Strategies         Module 5: Overview of Clinical Trial Budgets and Contracts         Byons undirection component package         Module 6: Requirements of a Principal Investigator         Symps undirection component package         Module 7: Informed Consent         Byons undirection component package         Module 7: Essential Study Opcuments         Byons undirection component package         Module 9: Essential Study Opcuments         Byons undirection component package         Module 9: Clast Management Practices         Byons undirection component package         Module 1: Adverse Events         Byons undirections         Module 1: Deviations         Byons undirections         Module 1: Deviations         Byons undirections         Byons undirections         Byons undirections         Byons undirections         Byons undirections         Byons undirections         Byons undirections         Byons undirections         Byons undirections         Byons undirections         Byons undirections         Byons undirections         Byons undirections         Byons undirections         Byons undident directions                                                                                                    | begin see paced component package.                                            |                   |
| Module 5: Overview of Clinical Trial Budgets and Contracts           Depti sublication component package.           Module 6: Regularization component package.           Module 7: Informed Consent           Depti sublication component package.           Module 9: Restantial Study Documents           Depti sublication component package.           Module 9: Statis Management Practices           Depti sublication component package.           Module 10: Adverse Events           Depti sublication component package.           Module 10: Adverse Events           Depti sublication component package.           Module 11: Deviations           Module 11: Deviations           Depti sublication component package.                                                                                                    | Module 4: Enrollment Goals and Strategies Begin self-paced component package. |                   |
| Deprivation       Production       Production </td <td>Module 5: Overview of Clinical Trial Budgets and Contracts</td> <td></td>                                                                                                    | Module 5: Overview of Clinical Trial Budgets and Contracts                    |                   |
| Module 6: Requirements of a Principal Investigator           Prove the stands component gravapa.           Module 7: Informed Consent.           By module 8: Essential Study Documents.           Prove the stands component gravapa.           Module 9: Data Management Practices.           Prove the stand component gravapa.           Module 9: Data Management Practices.           Prove the stand component gravapa.           Module 10: Adverse Events.           Prove the stand component gravapa.           Module 10: Adverse Events.           Prove the stand component gravapa.           Module 11: Deviations           Prove the stand component gravapa.                                                                                                    | Begin self-paced component package                                            |                   |
| Import will guided component guidage           Module 7: Informed Consent           Bygen will guided component guidage           Module 6: Essential Study Documents           Bygen will guided component guidage           Module 9: Data Management Practices           Bygen will guided component guidage           Module 10: Adverse Events           Bygen will guided component guidage           Module 11: Deviations           Bygen will guided component guidage                                                                                                    | Module 6: Requirements of a Principal Investigator                            |                   |
| Kodule 7: Informed Consent     Expire suif acced component package     Module 9: Sessential Study Occuments     Expire suif acced component package     Module 9: Data Management Practices     Module 9: Data Management Practices     Module 9: Caterse Events     Expire suif acced component package     Module 1: Deviations     Module 1: Deviations     Module 1: Deviations     Module 1: Deviations                                                                                                    | Begin self-paced component package.                                           |                   |
| Buyer sub discole Composent package           Module 9: Essential Study Documents<br>Buyers will packet composent package           Module 9: Data Management Practices<br>Buyers sub packet composent package           Module 1: Adverse Events<br>Buyers sub packet composent package           Module 1: Deviations<br>Buyers sub packet composent package                                                                                                    | Module 7: Informed Consent                                                    |                   |
| Module 9: Essential Study Documents      begin suff paced component package      Module 9: Data Management Practices      Module 10: Adverse Events     begin suff paced component package      Module 11: Deviations     Module 11: Deviations                                                                                                    | Begin sell-paced component package                                            |                   |
| Import of update specific and point           Import of glocic composed package           Import of glocic composed package           Import of glocic composed package           Import of glocic composed package           Import of glocic composed package           Import of glocic composed package           Import of glocic composed package                                                                                                    | Module 8: Essential Study Documents                                           |                   |
| Module 9: Data Management Practices     Module 9: Adverse Events     Module 10: Adverse Events     Module 11: Deviations     Module 11: Deviations     Module 11: Deviations                                                                                                    | peger see pacea component paceage.                                            |                   |
| Module 11: Adverse Events  Prove suff according over a particular of the second second s | Module 9; Data Management Practices Begin self-piaced component package       |                   |
| Minor and Josef and Antonia Construction  Minor and Josef Antonia Construction  Module 11: Deviations  Broger suit paced component package                                                                                                    | Module 10: Adverse Events                                                     |                   |
| Module 11: Deviations Begin sufficient acceptional package                                                                                                    | Begin self-paced component package.                                           |                   |
| Begin self-paced component package                                                                                                    | Module 11: Deviations                                                         |                   |
|                                                                                                    | Begin self-paced component package                                            |                   |
|                                                                                                    | Nodule 10: Branaving for an EDA Inspection                                    |                   |
| Madula 12: Pranaring for an EDA Inspection                                                                                                    | Begin self-paced component package.                                           |                   |
| Module 12: Preparing for an FDA Inspection Bigs set-sexed component package.                                                                                                    |                                                                               |                   |
| Module 12: Preparing for an FDA Inspection Begin self-paced component package                                                                                                    | 45 Questions   2 attempts   35/45 points to pass                              |                   |
| C b Module 12: Preparing for an FDA Inspection Begin self-paced component package C Final PI Quiz C Question 1 2 attimets 1 2345 points to pass                                                                                                    |                                                                               |                   |
|                                                                                                    | O Evaluation Survey     10 Questions                                          |                   |
|                                                                                                    |                                                                               |                   |
|                                                                                                    | CTC Certificate     No credits available     Certificate available            |                   |
|                                                                                                    | Les allenes allenesses 1 englished allenanda                                  |                   |

• Once you have completed the course, you will receive a paper Certificate, as well as a Digital Badge identifying you as SIO Certified meeting the Society's requirements. The Digital Badge will be used for identification in the Investigator Directory.